#### 『免疫生物学原書第9版』 アニメーションの視聴方法について

本書では,本文の内容に対応したアニメーション(英語)が用意されています. "Movie"のアイコンを見つ けたら,下記ウェブサイトにアクセスしてメールアド レスを登録のうえご覧ください.

<u>https://digital.wwnorton.com/janeway9</u> 以下のページでは登録・視聴の方法を説明します. ※視聴できる期間は登録から360日間です.

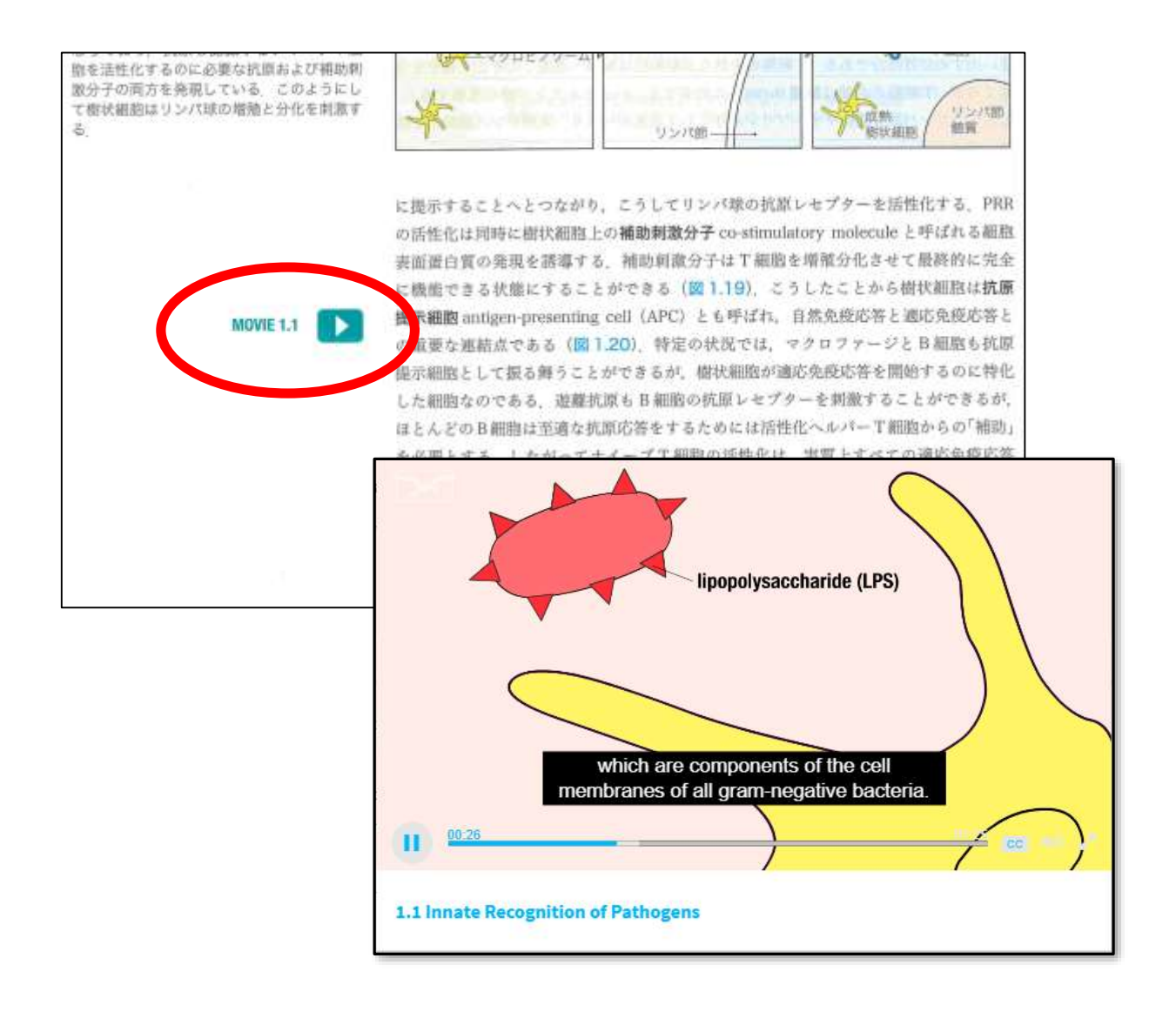

#### <u>https://digital.wwnorton.com/janeway9</u> にアクセスし、画面右上の「Sign in or Register」 を押します.

| W. W. Norton & Compan | y, Inc. DIGITAL RESOURCES                   | Sign in or Register 🛛 🎝 |
|-----------------------|---------------------------------------------|-------------------------|
|                       | Janeway's<br>Immunobiology<br>NINTH EDITION | Purchase Options        |
| SIGN                  | Murphy, Weaver                              | IASE ACCESS             |
| 6                     |                                             | ?                       |
| Student Site          | Animations                                  | Getting Started         |

## フォームにメールアドレスとパスワードを入力 します.下のボタンを選んでから次へ進みます.

| INDEPENDENT PUBLISHERS SINC | y, Inc. DIGITAL RESOURCES                                                                                                    | Sign in or Register 🛛 🔅 |
|-----------------------------|----------------------------------------------------------------------------------------------------|-------------------------|
|                             | Janeway's Immunobiolog                                                                                                    | y Purchase Options      |
| Digital Resou               | urces for Janeway's Immunobiology                                                                                                    |                         |
| Have you al                 | ready registered for this product?                                                                                                    |                         |
| j j                         | ohn.doe@example.com                                                                                                    |                         |
| TA                          |                                                                                                    |                         |
| No, I need                  | For<br>to register, purchase, or sign up for trial access.                                                                                                    | got your password?      |
| No, I need                  | For<br>to register, purchase, or sign up for trial access<br>Register, Purchase, or Sign Up for Trial Access                                                    | got your password?      |
| No, I need                  | For<br>to register, purchase, or sign up for trial access<br>Register, Purchase, or Sign Up for Trial Access<br>Need help? Contact W. W. Norton Customer Suppor | got your password?      |
| No, I need                  | For<br>to register, purchase, or sign up for trial access<br>Register, Purchase, or Sign Up for Trial Access<br>Need help? Contact W. W. Norton Customer Suppor | got your password?      |

## 氏名の他,前画面で入力したメールアドレスとパ スワードを入力し,真ん中のボタンを選んでから 次へ進みます.

|      | W. Norton & Company, Inc.                                                                                                    | DIGITAL RESOURCES                                              | Sign in or Register 🛛 🔅 |
|------|----------------------------------------------------------------------------------------------------|----------------------------------------------------------------|-------------------------|
| IMN  | Digital Resources fo                                                                                                    | or Janeway's Immunobiology                                     | ptions                  |
| IUNO | Register, Purchase                                                                                                    | e, or Sign Up for Trial Access                                 |                         |
| BIOL | 🔔 🛛 John Doe                                                                                                    |                                                                |                         |
| ABIC | john.doe@example                                                                                                    | .com                                                           |                         |
|      | <b>R</b>                                                                                                    | η                                                              |                         |
|      | How would you like to g                                                                                                    | get access?<br>on code:                                        |                         |
|      | I want to view purchase of Aveilable for purchase of Aveilable for | hase options<br>nly in the United States and its territories.) | >                       |
|      | O I want to sign up fo                                                                                                    | r 21 days of <b>trial access</b>                               |                         |
|      | 🔶 Back Up                                                                                                    | Show Purchasing                                                | Options                 |
|      | Need he                                                                                                    | elp? Contact W. W. Norton Customer Supp                        | port                    |
|      |                                                                                                    |                                                                |                         |

#### 前画面で入力したメールアドレスを入力し,次へ 進みます.

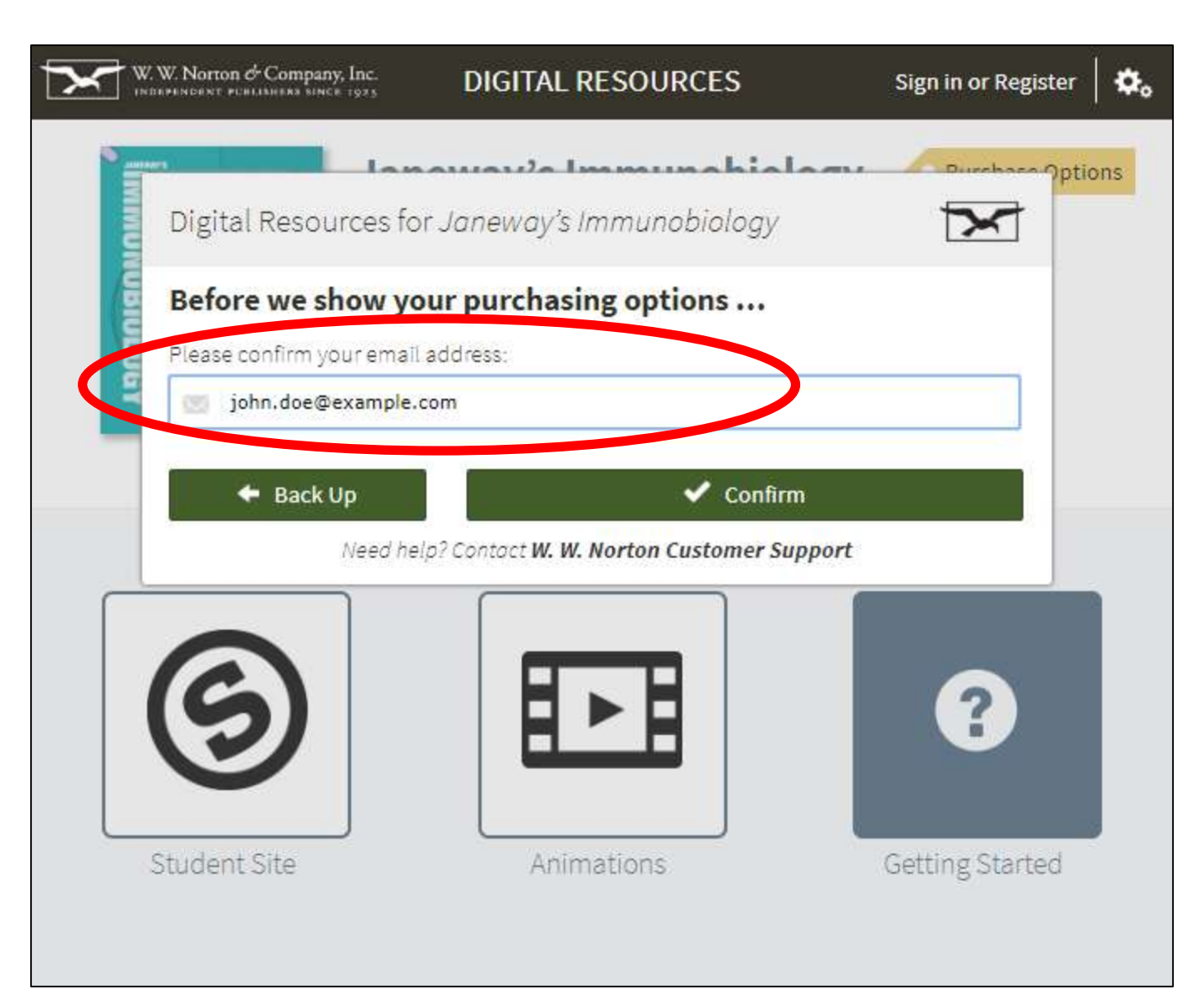

## チェックボックスにチェックを入れた後, プルダウンメニューから"not a student"を選んで 次へ進みます.

| W. W. Norton &         | Company, Inc.<br>HERR SINCE 1923          | DIGITAL RESOURCES                                       | Sign in or Register 🛛 🔅      |
|------------------------|-------------------------------------------|---------------------------------------------------------|------------------------------|
| Digital F              | Resources for J                           | laneway's Immunobiology                                 | Purchase Options             |
| Before                 | we show you                               | r purchasing options                                    |                              |
| 🖉 🖻 i have n           | ead and accept <u>Ter</u>                 | rms of Use and Privacy Policy.                          |                              |
| If you're a institutio | student (or purcha<br>n vou're using this | sing on behalf of a student), please to<br>product for: | ell us what <b>school or</b> |
| l'm not a              | student                                   |                                                         |                              |
|                        | Back Up                                   | 🗸 Continu                                               | e                            |
|                        | Need help?                                | Contact W. W. Norton Customer Sup                       | oport                        |
| 6                      | )                                         |                                                         | ?                            |
| Student S              | ite                                       | Animations                                              | Getting Started              |

# 下の通りチェックを入れて次へ進みます.

| Sign in or Register              | DIGITAL RESOURCES                                                                                                    | V. Norton & Company, Inc.                      |
|----------------------------------|----------------------------------------------------------------------------------------------------|------------------------------------------------|
| ption                            | for Janeway's Immunobiology                                                                                           | Digital Resources fo                           |
|                                  | like to purchase?                                                                                                    | What would you li                              |
|                                  | <b>nt Site for Janeway's Immunobiology</b><br>ly access                                                               | FREE Student                                   |
|                                  | ntions for Janeway's Immunobiology                                                                                    | EREE Animatio                                  |
|                                  | y access                                                                                                    | 360-day a                                      |
| • book.                          | y access<br>includes access to associated digital materials for the                                                   | Purchase of an ebook inc                       |
| PRICE: FREE<br>ax, if applicable | y access<br>includes access to associated digital materials for the<br>TOTAL<br>Plus state and local sales to         | Purchase of an ebook in                        |
| PRICE: FREE<br>ax, if applicable | includes access to associated digital materials for the<br>TOTAL<br>Plus state and local sales to<br>Get Free Item(s) | Purchase of an ebook ind                       |
| PRICE: FREE<br>ax, if applicable | includes access to associated digital materials for the<br>TOTAL<br>Plus state and local sales to<br>Get Free Item(s) | Purchase of an ebook int<br>Back Up<br>Need he |

## "Get Started!"のボタンを押してメールアドレスの 登録を完了します.

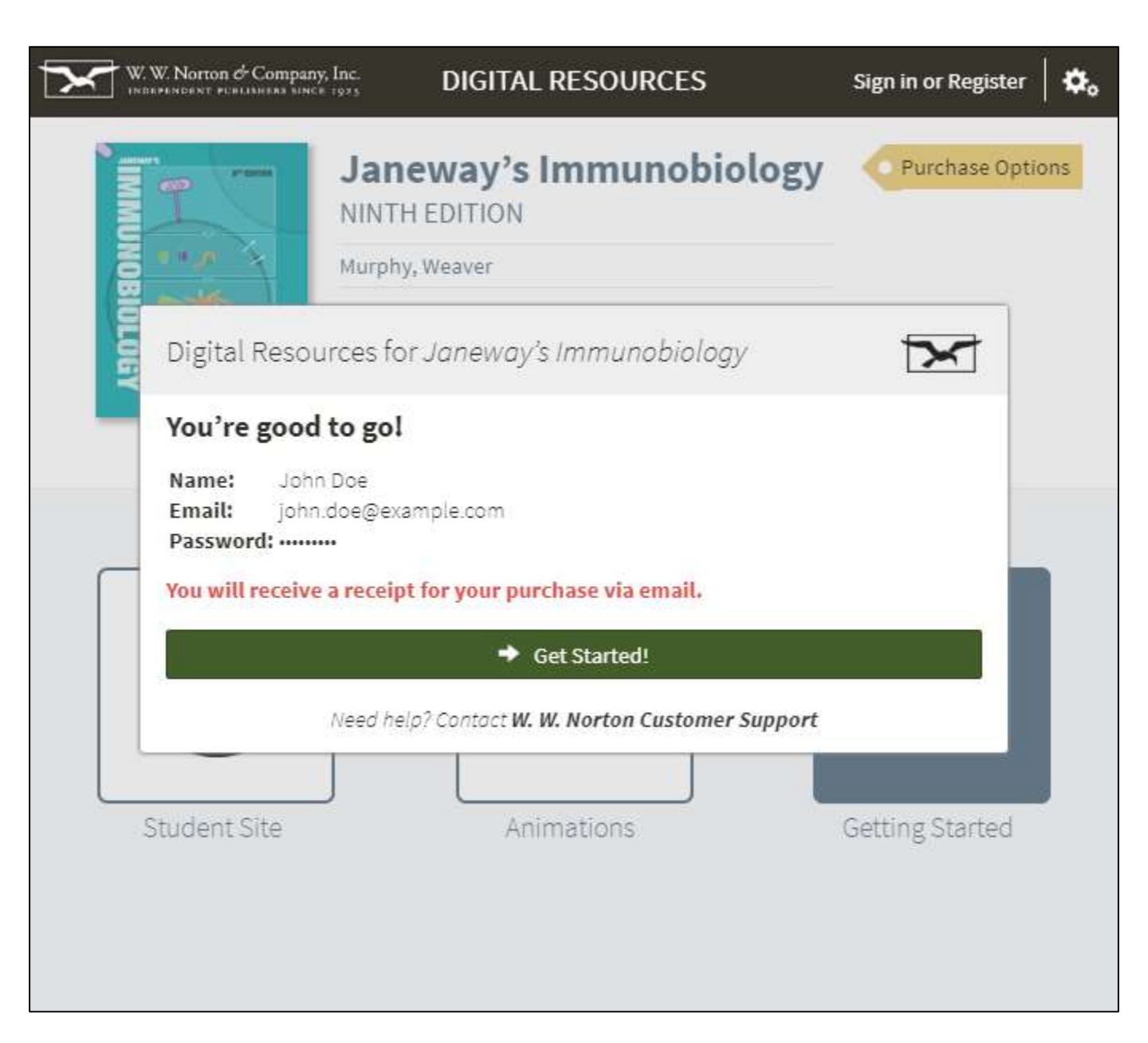

## "Animations"のボタンを押します.

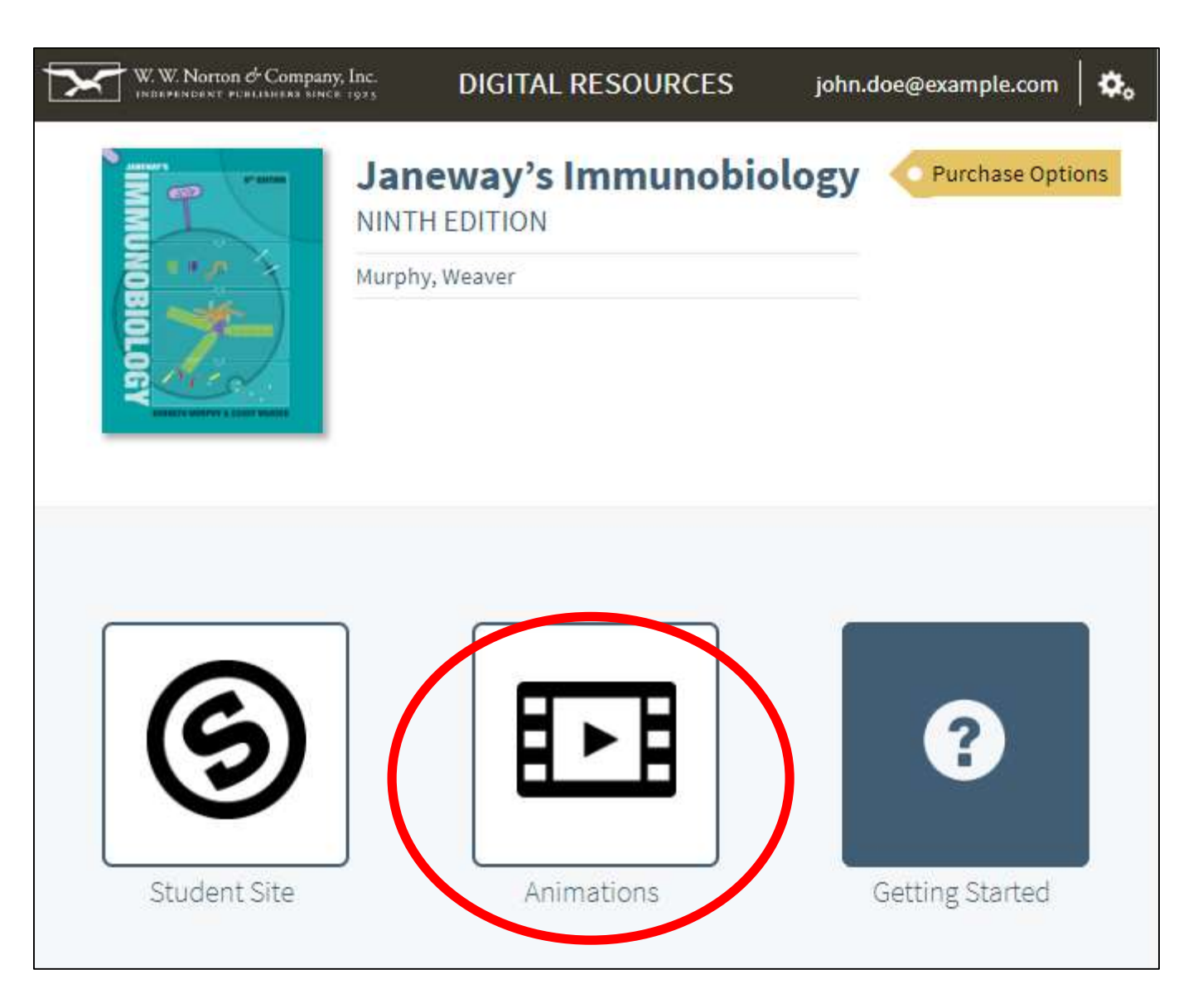

#### 章ごとに分かれてアニメーションのタイトルが表 示されます."WATCH"ボタンを押して視聴をお楽 しみください.

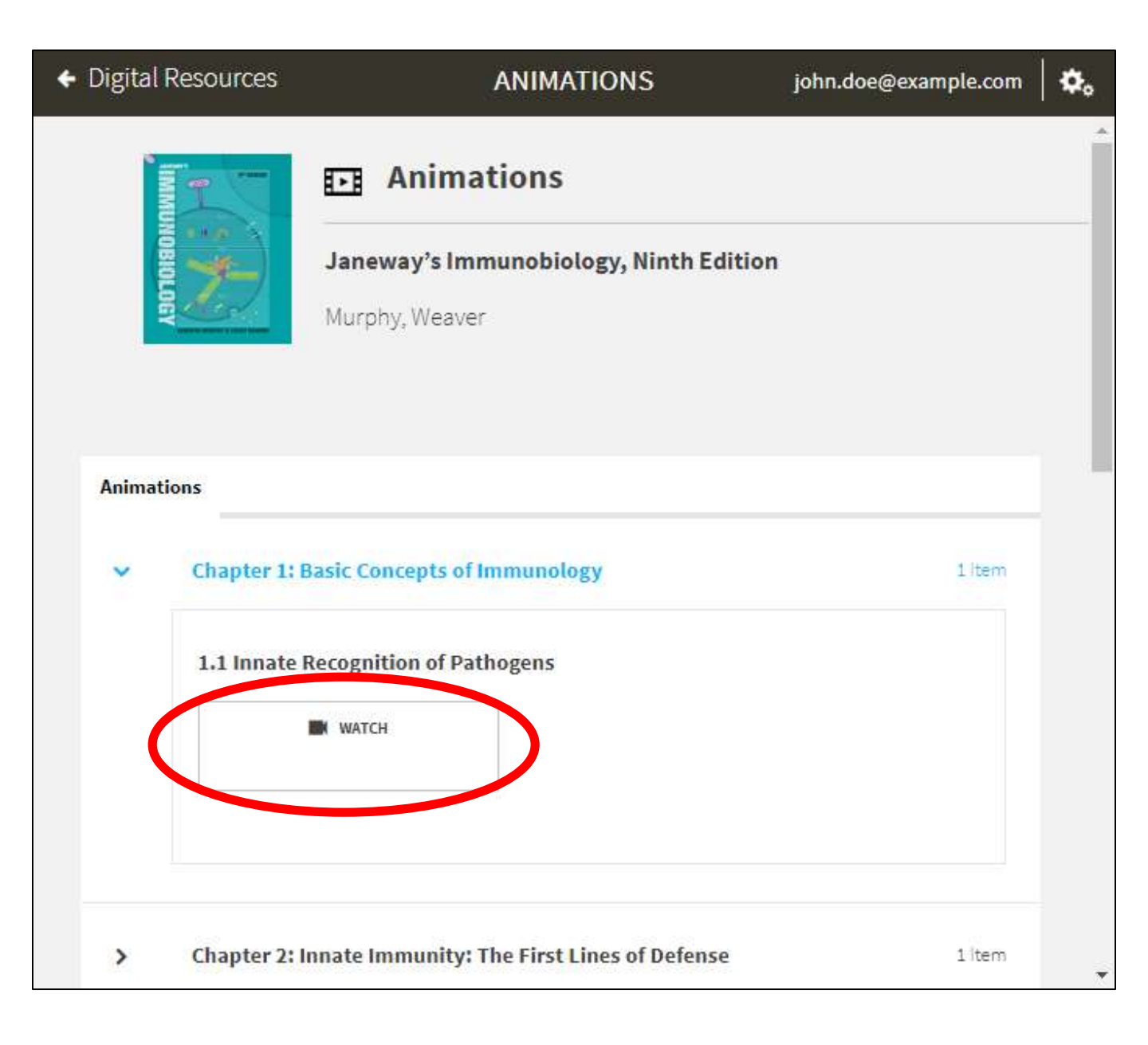